# CamTrace

vidéosurveillance

# Détection de mouvements (caméras Hikvision)

Version du document : v1.2

Date de création du document : 16/03/2021 Date de dernière modification du document : 17/03/2021

Pour tous renseignements complémentaires :

#### www.camtrace.com

# Table des matières

| 1 | Avant-Propos                                                | 3 |
|---|-------------------------------------------------------------|---|
| 2 | Procédure                                                   | 3 |
|   | 2.1 Activation de la règle                                  | 3 |
|   | 2.2 Déclaration du serveur CamTrace en tant que serveur FTP | 4 |
|   | 2.3 Mise en place de la détection de mouvements             | 5 |
|   | 2.4 Définition de la méthode de liaison                     | 6 |
|   | 2.5 Activation de l'envoi d'image sur détection             | 7 |

# **1** Avant-Propos

Ce document permet de paramétrer des remontées d'alarme FTP, depuis une caméra Hikvision, vers un serveur CamTrace.

### 2 Procédure

#### 2.1 Activation de la règle

Connectez-vous sur l'interface d'administration de votre caméra Hikvision. Dans "Configuration" puis "Local", il est nécessaire d'activer les 'Règles' (voir capture cidessous) :

| HIKVISION                 | Vue en direct Lecture            | Image                                                 | Configuration                  |             |        |  |  |  |  |  |
|---------------------------|----------------------------------|-------------------------------------------------------|--------------------------------|-------------|--------|--|--|--|--|--|
|                           |                                  |                                                       |                                |             |        |  |  |  |  |  |
| Local                     | Paramètres d'affichage en dir    | ect                                                   |                                |             |        |  |  |  |  |  |
| 🛅 Système                 | Protocole                        | TCP                                                   |                                | O MULTICAST |        |  |  |  |  |  |
| 🚱 Réseau                  | Performances lecture             | <ul> <li>Temporisation</li> </ul>                     | n mini 💿 Équilibré             | O Fluide    |        |  |  |  |  |  |
| <b>Q</b> , Vidéo et audio | Règles                           | Activer                                               | <ul> <li>Désactiver</li> </ul> |             |        |  |  |  |  |  |
| 🔝 Image                   | Format image                     | <ul> <li>JPEG</li> </ul>                              | ⊖ BMP                          |             |        |  |  |  |  |  |
| Evènement                 | Configuration du fichier d'enr   |                                                       |                                |             |        |  |  |  |  |  |
| Stockage                  | Taille du fichier d'enregistreme | Taille du fichier d'enregistrement 🕐 256M 💿 512M 🕥 1G |                                |             |        |  |  |  |  |  |
|                           | Enregistrer les fichiers dans    | C:\Users\Patric                                       | e\Web\RecordFiles              | Parcourir   | Ouvrir |  |  |  |  |  |
|                           | Enreg fich téléchargés dans      | C:\Users\Patric                                       | e\Web\DownloadFiles            | Parcourir   | Ouvrir |  |  |  |  |  |
|                           | Paramètres images et clips       |                                                       |                                |             |        |  |  |  |  |  |
|                           | Enregistrer instantanés d'affic  | hage C:\Users\Patric                                  | e\Web\CaptureFiles             | Parcourir   | Ouvrir |  |  |  |  |  |
|                           | Eh lecture, enreg instantanés    | dans C:\Users\Patric                                  | ce\Web\PlaybackPics            | Parcourir   | Ouvrir |  |  |  |  |  |
|                           | Enregistrer les clips dans       | C:\Users\Patric                                       | e\Web\PlaybackFiles            | Parcourir   | Ouvrir |  |  |  |  |  |
|                           |                                  |                                                       |                                |             |        |  |  |  |  |  |
|                           | Enregistrer                      | Enregistrer                                           |                                |             |        |  |  |  |  |  |
|                           |                                  |                                                       |                                |             |        |  |  |  |  |  |

#### 2.2 Déclaration du serveur CamTrace en tant que serveur FTP

Dans "Configuration" puis "Avancé", il est nécessaire d'indiquer les informations relatives à votre CamTrace Server (voir capture ci-dessous) :

| HIKVISION        | Vue en direct       | Lecture     | Image              | Cor        | nfiguration |  |  |  |  |  |
|------------------|---------------------|-------------|--------------------|------------|-------------|--|--|--|--|--|
| 🖵 Local          | SNMP FTP            | Email Accès | à la plate-forme   | HTTPS      | QoS 802.1   |  |  |  |  |  |
| Système          | Adresse du server   | ur 10.2.3   | 3.15               |            |             |  |  |  |  |  |
| Réseau           | Port                | 21          |                    |            |             |  |  |  |  |  |
| Réglages de base | Nom d'utilisateur   | camtr       |                    | Anonyme    |             |  |  |  |  |  |
| Avancé           | Mot de passe        |             | ••                 |            |             |  |  |  |  |  |
| Vidéo et audio   | Confirmer           |             | ••                 |            |             |  |  |  |  |  |
| Image            | Structure du réper  | toire Enreg | gistrer dans le ré | pertoire 🗸 | ]           |  |  |  |  |  |
| Evènement        | Intervalle de class | ement OFF   |                    | ~          | Jour(s)     |  |  |  |  |  |
| Stockage         | Nom de l'image      | Par d       | éfaut              | ]          |             |  |  |  |  |  |
|                  |                     | Té          | lécharger image    |            |             |  |  |  |  |  |
|                  |                     | Test        |                    |            |             |  |  |  |  |  |
|                  |                     |             |                    |            |             |  |  |  |  |  |
|                  | Enreg               | istrer      |                    |            |             |  |  |  |  |  |
|                  |                     |             |                    |            |             |  |  |  |  |  |

Nom d'utilisateur : camtrace Mot de passe : camera

#### 2.3 Mise en place de la détection de mouvements

Dans "Configuration" puis "Evènements" (onglet "Détect. Mvt"), configurez votre caméra Hikvision en activant la détection de mouvement (voir capture ci-dessous) :

| HIKVISION             | Vue en direct Lecture                                     | Image                     | Configuration       |
|-----------------------|-----------------------------------------------------------|---------------------------|---------------------|
| Local                 | Détect. Mvt Antisabotage                                  | Entrée alarme Sortie      | d'alarme Exception  |
| 🗂 Système             | Activer la détection de mou                               | ivement                   |                     |
| 🚱 Réseau              | Activer analyse dynamique                                 | de mouvement              |                     |
| Vidéo et audio        | Config. zone Armement                                     | t de la programmation 🔪 🕴 | √léthode de liaison |
| Image                 | Configuration                                             | Normal                    |                     |
| Evènement             | Comgulation                                               | Normai                    | •                   |
| Evènements            | 07-05-2017 Med 17:11:03                                   | -+++                      |                     |
| Événement intelligent |                                                           |                           |                     |
| Stockage Stockage     | Délimiter une zone       Tout         Sensibilité       - | effacer                   | Camera 01           |

#### 2.4 Définition de la méthode de liaison

Dans "Configuration" puis "Evènements", cliquez sur l'onglet "Détect. Mvt" ; puis paramétrez votre caméra Hikvision ainsi (voir capture ci-dessous) pour activer le FTP :

| HII       | <b>VISION</b>         | Vue en direct     | Lecture                        | Image           | Configuratio       | n                           |
|-----------|-----------------------|-------------------|--------------------------------|-----------------|--------------------|-----------------------------|
| Q         | Local                 | Détect. Mvt Antis | abotage Entré                  | e alarme Sort   | tie d'alarme Exce  | ption                       |
|           | Système               | Activer la détect | ion de mouvement               | t               |                    |                             |
| O         | Réseau                | Activer analyse   | dynamique <mark>de mo</mark> i | uvement         |                    |                             |
| <u>Q.</u> | Vidéo et audio        | Config. zone      | Armement de la p               | programmation > | Méthode de liaison |                             |
| 1         | Image                 | Liaison norm      | ale                            | Décl. sortie    | d'alarme           | Déclencher l'enregistrement |
| 圁         | Evènement             | Envoyer e-ma      | il                             | □ A->1          |                    | □ A1                        |
|           | Evènements            | Avertir centre    | de surveillance                |                 |                    |                             |
|           | Événement intelligent | Télécharger v     | ers FTP/carte m                |                 |                    |                             |
| B         | Stockage              |                   |                                |                 |                    |                             |
|           |                       |                   |                                |                 |                    |                             |
|           |                       |                   |                                |                 |                    |                             |
|           |                       |                   |                                |                 |                    |                             |
|           |                       |                   |                                |                 |                    |                             |
|           |                       |                   |                                |                 |                    |                             |
|           |                       |                   |                                |                 |                    |                             |
|           |                       |                   |                                |                 |                    |                             |
|           |                       |                   |                                |                 |                    |                             |
|           |                       |                   |                                |                 |                    |                             |
|           |                       | 🖹 Enreais         | strer                          |                 |                    |                             |
|           |                       |                   |                                |                 |                    |                             |

#### 2.5 Activation de l'envoi d'image sur détection

Pour configurer le snapshot pris à la détection de mouvements, cliquez sur "Configuration" puis "Réglages programmation". Cliquez sur "Capture" puis sur l'onglet "Paramètres de capture". Cochez "Activer instantané déclenché par évènement" (voir capture ci-dessous) :

| HIKVISION                                                                                                    | Vue en direct                                                                                                    | Lecture                                                                                                    | Image                                     | Configuration |            |  |
|----------------------------------------------------------------------------------------------------|----------------------------------------------------------------------------------------------------|----------------------------------------------------------------------------------------------------|-------------------------------------------|---------------|------------|--|
| 🖵 Local                                                                                                    | Calendrier d'enr.                                                                                                    | Capture                                                                                                    |                                           |               |            |  |
| 💳 Système                                                                                                    | Programme d'                                                                                                    | 'acquisition > Par                                                                                                    | amètres de capture                        |               |            |  |
| Réseau                                                                                                    | Synchronisa                                                                                                    | ition                                                                                                    |                                           |               |            |  |
| Vidéo et audio                                                                                                    | Activer synch                                                                                                    | ronisation instantar                                                                                                    | ıé                                        |               |            |  |
| Image                                                                                                    | Format                                                                                                    | JPEG                                                                                                    |                                           | ~             |            |  |
| Evènement                                                                                                    | Résolution                                                                                                    | 1920*                                                                                                    | 1080                                      | ~             |            |  |
| Stockage                                                                                                    | Intervalle                                                                                                    | 500                                                                                                    |                                           | milliseconde  | • •        |  |
| Réglages programmation                                                                                                    | Déclenché p                                                                                                    | ar évènement                                                                                                    |                                           |               |            |  |
| Gestion du stockage                                                                                                    | 🖌 Activer instar                                                                                                    | ntané déclenché par                                                                                                    | révènement                                |               |            |  |
| 6 <b>0</b> 311                                                                                                    | Format                                                                                                    | JPEG                                                                                                    |                                           | ~             |            |  |
|                                                                                                    | Résolution                                                                                                    | 1920*                                                                                                    | 1080                                      | ~             |            |  |
|                                                                                                    | Qualité                                                                                                    | Faible                                                                                                    | ·                                         | milliseconde  |            |  |
|                                                                                                    | Numéro de capt                                                                                                    | ure 1                                                                                                    |                                           |               | - <b>-</b> |  |
|                                                                                                    |                                                                                                    |                                                                                                    |                                           |               |            |  |
| <ul> <li>Image</li> <li>Image</li> <li>PTZ</li> <li>Evènement</li> <li>Stockage</li> <li>Réglages programmation</li> <li>Gestion du stockage</li> <li>STI</li> </ul> | <ul> <li>☐ Activer synch</li> <li>Format</li> <li>Résolution</li> <li>Qualité</li> <li>Intervalle</li> <li>Déclenché p</li> <li>☑ Activer instar</li> <li>Format</li> <li>Résolution</li> <li>Qualité</li> <li>Intervalle</li> <li>Numéro de capt</li> </ul> | ar évènement<br>JPEG<br>1920*<br>Haut<br>500<br>ar évènement<br>Itané déclenché par<br>JPEG<br>1920*<br>Faible<br>500<br>ture 1 | Ie<br>1080<br>v évènement<br>1080<br>1080 |               |            |  |

🖹 Enregistrer

En cliquant sur l'onglet "Programme d'acquisition", vous pouvez sélectionner "Continu" si vous ne souhaitez pas avoir de restrictions sur le déclenchement de la détection de mouvements :

| HIKVISION  |                        | Vue er | n direct  |         | Lectu      | ıre    |       | Ima     | ge     |     | Conf | igura | tion |    |   |    |    |     |   |       |     |     |      |
|------------|------------------------|--------|-----------|---------|------------|--------|-------|---------|--------|-----|------|-------|------|----|---|----|----|-----|---|-------|-----|-----|------|
| Ģ          | Local                  | Cal    | endrier d | l'enr.  | Captu      | re     |       |         |        |     |      |       |      |    |   |    |    |     |   |       |     |     |      |
|            | Système                | ſ      | Program   | nme d'a | acquisitio | n      | aramè | tres de | captu  | ire |      |       |      |    |   |    |    |     |   |       |     |     |      |
| Ø          | Réseau                 |        | Conti     | nu 🗸    | Y Sun      | nrimer | ÷     | Touts   | unnrii | mer |      |       |      |    |   |    |    |     |   | vancá |     |     |      |
| <u>Q</u> . | Vidéo et audio         |        | Conta     | ind i   | ∧ oup      | princi |       | Tours   | appin  | mer |      |       |      |    |   |    |    |     | 6 | wance | i i | Con | tinu |
| 1          | Image                  |        | Lun.      | 0       | 2          | 4      | 6     | 8       |        | 10  | 12   |       | 14   | 16 | 1 | .8 | 20 | 2   | 2 | 24    |     |     |      |
| <u> </u>   | PTZ                    |        | Max       | 0       | 2          | 4      | 6     | . 8     |        | 10  | 12   | . :   | 14   | 16 | i | .8 | 20 | 2   | 2 | 24    |     |     |      |
| Ë          | Evènement              |        | Mar.      | 0       | 2          | 4      | 6     | 8       |        | 10  | 12   |       | 14   | 16 | 1 | .8 | 20 | 2:  | 2 | 24    |     |     |      |
| •          | Stockage               |        | Mer.      |         | T I        | ī      | ī     | 1 1     |        |     | 1 1  |       |      |    |   |    |    | 1 1 |   |       |     |     |      |
|            | Réglages programmation |        | Jeu.      | 0       | 2          | 4      | 6     | 8       |        | 10  | 12   | :     | 14   | 16 | j | .8 | 20 | 2   | 2 | 24    |     |     |      |
|            | Gestion du stockage    |        |           | 0       | 2          | 4      | 6     | 8       |        | 10  | 12   | . :   | 14   | 16 | 1 | .8 | 20 | 2   | 2 | 24    |     |     |      |
| 6          | STI                    |        | Ven.      |         |            |        |       |         |        | 10  | 40   |       |      | 10 |   |    |    |     |   |       |     |     |      |
|            |                        |        | Sam.      |         | 2          | 4      | Б     | 8       |        | 10  | 12   |       | 14   | 16 |   | 8  | 20 | 2   | 2 | 24    |     |     |      |
|            |                        |        | Dim       | 0       | 2          | 4      | 6     | 8       |        | 10  | 12   | . :   | 14   | 16 | 1 | .8 | 20 | 2   | 2 | 24    |     |     |      |
|            |                        |        | Dim.      |         |            |        |       |         |        |     |      |       |      |    |   |    |    |     |   |       |     |     |      |
|            |                        |        |           |         |            |        |       |         |        |     |      |       |      |    |   |    |    |     |   |       |     |     |      |
|            |                        |        | E         | Enre    | egistrer   |        |       |         |        |     |      |       |      |    |   |    |    |     |   |       |     |     |      |
|            |                        |        |           |         |            |        |       |         |        |     |      |       |      |    |   |    |    |     |   |       |     |     |      |

Pour tous renseignements complémentaires :

#### www.camtrace.com